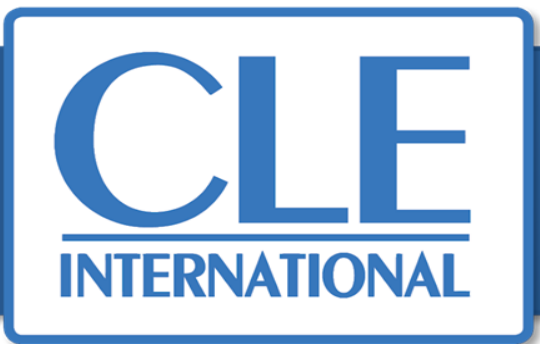

#### **Comment activer son manuel numérique CLE International ?**

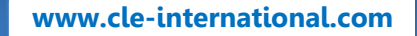

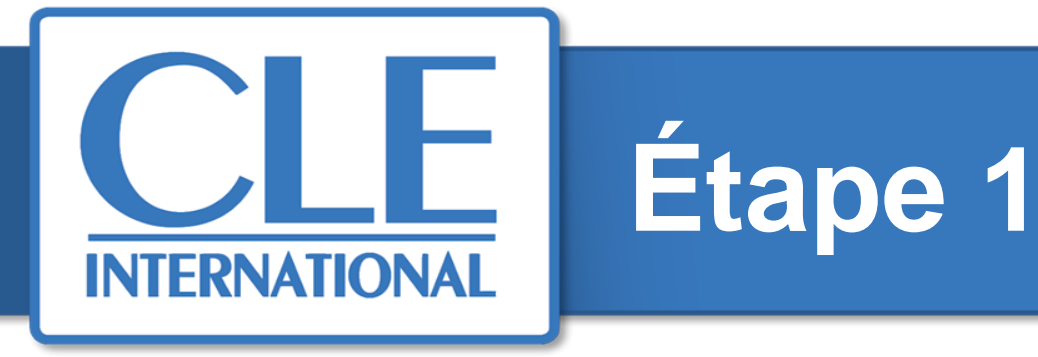

Vous rendre sur la page : <u>https://activation.cle-international.com/code-activation/code</u> Saisir le code d'activation puis valider.

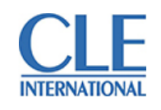

|                                                                                                    |                                                  | Français   English |  |  |  |  |  |
|----------------------------------------------------------------------------------------------------|--------------------------------------------------|--------------------|--|--|--|--|--|
|                                                                                                    |                                                  |                    |  |  |  |  |  |
| Activer votre ressource numérique                                                                                                    |                                                  |                    |  |  |  |  |  |
| Bienvenue dans l'espace d'activation des ressources numériques CLE International.<br>Pour activer votre offre, nous vous invitons à saisir votre code dans le champ ci-dessous. |                                                  |                    |  |  |  |  |  |
|                                                                                                    | Saisissez votre code d'activation * :<br>Valider |                    |  |  |  |  |  |
|                                                                                                    | Valider                                          |                    |  |  |  |  |  |

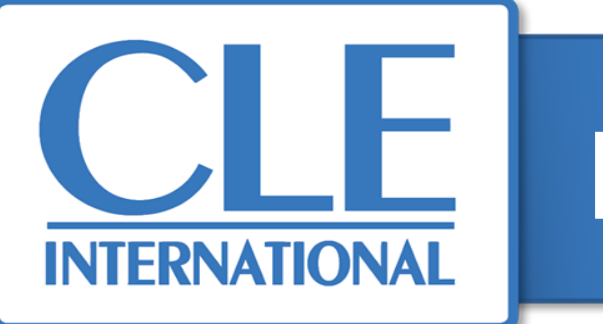

#### 2 options possibles :

- 1. S'identifier si vous possédez déjà un compte sur le site CLE International.
- **2. Se créer un compte si vous êtes un nouveau client** (pour information, un délai de 24h, jours ouvrés français, est nécessaire pour que la création de compte soit effective, et que vous puissiez de nouveau enregistrer un code d'activation).

| de bénéficier de votre ressource, nous vous invito                    | ons à vous identifier ou vous inscrire.                                                    |
|-----------------------------------------------------------------------|--------------------------------------------------------------------------------------------|
| us êtes sur le point d'activer la ressource numérique                 | suivante :                                                                                 |
| - Tendances C1-C2 LE (jusqu'au 07/10/2021)                            |                                                                                            |
| active mes ressources à l'aide de mes<br>entifiants CLE International | Je suis un nouveau client<br>Merci de choisir un profil pour votre inscription.            |
| irci de saisir vos identifiant et mot de passe CLE International      | <ul> <li>Enseignant / Professionnel de l'éducation</li> <li>Particulier / Autre</li> </ul> |

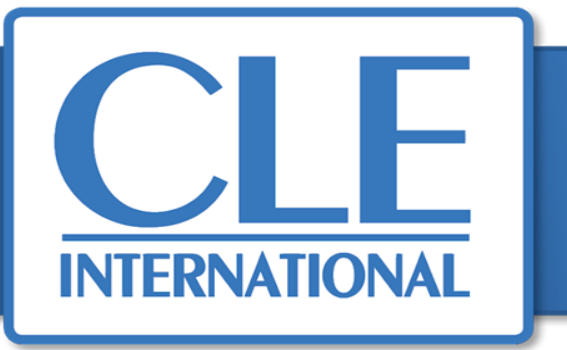

Une fois identifié, cliquer sur « VALIDER » afin de confirmer ces informations, et d'activer votre manuel numérique.

| Vos informations personnelles |                                  | Votre profil                                      |                                 |   |
|-------------------------------|----------------------------------|---------------------------------------------------|---------------------------------|---|
| erci de vérifier et compléte  | er les informations cl-dessous : | Merci de renseigner les informations ci-dessous : |                                 |   |
| Numero personnel              | 53205857                         | * Pays                                            | FRANCE                          |   |
| * Civilitë                    | 1010                             | * Type d'établissement /                          | Alliance ou Institut français 🔻 |   |
| * Nom                         | TONIN'S                          | * Fonction principale                             | Enseignant(e)                   | • |
| * Prénom                      | Reported States                  |                                                   |                                 |   |
| * E-mail                      | misuely@nathen.fr                |                                                   |                                 |   |
| otro mot do passo             |                                  |                                                   |                                 |   |

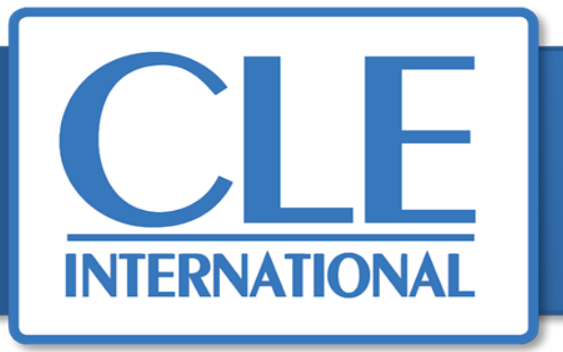

#### Vous recevrez un e-mail de confirmation provenant de l'adresse suivante : bibliomanuel@sejer.fr

#### Cette étape peut prendre quelques minutes

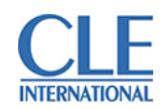

|                                                                                                    | Français   English |  |  |  |  |
|----------------------------------------------------------------------------------------------------|--------------------|--|--|--|--|
|                                                                                                    |                    |  |  |  |  |
| Activer votre ressource numérique                                                                                                    |                    |  |  |  |  |
| Félicitations !                                                                                                    |                    |  |  |  |  |
| Votre accès à la ressource suivante a été activé :                                                                                                    |                    |  |  |  |  |
| - Tendances C1-C2 LE                                                                                                    |                    |  |  |  |  |
| Les informations pour accéder à votre ressource vous ont été envoyées par email à mtoualy@nathan.fr.<br>(Pensez à vérifier votre dossier courrier indésirable si vous ne trouvez pas notre mail dans votre boite de réception) |                    |  |  |  |  |

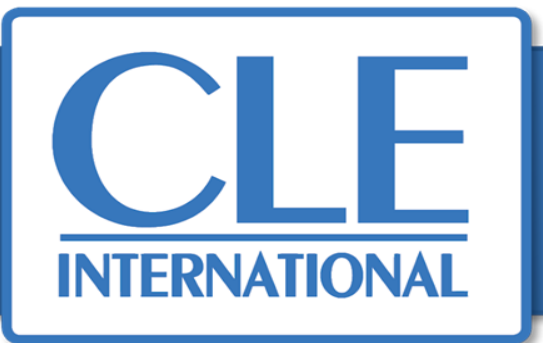

Dans cet email, vous trouverez les informations nécessaires à l'utilisation de votre matériel numérique. Conservez bien vos identifiants afin de pouvoir vous connecter les fois suivantes.

|                                                                                                    | •                                                         |                                                |  |  |  |
|----------------------------------------------------------------------------------------------------|-----------------------------------------------------------|------------------------------------------------|--|--|--|
| bordos Zathan Oteboos                                                                                                    | Biblio MANUELS bordas                                     | 👫 🚯 leRobert 🛗 🔤 Nathan 🛛 R. E. T. Z. 🕲 SYROS  |  |  |  |
| MOI CLE EXTER OFFICE                                                                                                    |                                                           |                                                |  |  |  |
| Borgua                                                                                                    |                                                           | Connectez-vous                                 |  |  |  |
| Voes vereit de commander nos manuells numériques et noue vous en remanitions.<br>A la maison pour préparer van quars, ou en violengementen en classe : <b>Quel que aut la support attes, vous proves</b>                                                                                                    |                                                           |                                                |  |  |  |
| excess a but moment a vice manues. <ul> <li>Tacces an lips limits)</li> <li>Tacces an lips limits)</li> <li>Tacces an lips limits)</li> </ul>                                                                                                    |                                                           |                                                |  |  |  |
| 1 Milichargement au Udstrescherargebone     3 Milichargement au <u>UDDP profession</u> compatible PC el MAC: unte manual se lance desclament depuis la                                                                                                    |                                                           | wor as passe                                   |  |  |  |
| RAPPEL DE VOTRE COMMANDE                                                                                                    |                                                           | Affebra la mot da parsa                        |  |  |  |
| (Les informations contenues date ce mail usus aeront atmostdes pour tout scharge even la relator clani. Nous nous<br>converting de Sen conserver on email.)                                                                                                    |                                                           |                                                |  |  |  |
| Mr clemaciae CL89902072<br>Mr clemic 302293967                                                                                                    |                                                           | Avec ENT Sans ENT Connexion                    |  |  |  |
| Code produit Editeur Ressource Rumbre Science Piti de unada                                                                                                    |                                                           |                                                |  |  |  |
| ACCÉCICZ À VOS RESSOURCES                                                                                                    | Liens utiles                                              |                                                |  |  |  |
| None avera to plate de reue consultante plate Mandato plate Mandato plate Mandato plate de la plate de la plate de | Le site de conn                                           | exion:                                         |  |  |  |
| Sammer ses identifiants Biblis Manufe eur Pappitation pour remover Pitterettille de nise manuels : eterne el enangement<br>Vore labilitatione Biblis Manufe d'envoire automatigament des movimas manufes methodogies per sus contraction.                                                                                                    | https://biblio.manu                                       | <u>el-numerique.com/</u>                       |  |  |  |
| et Mit Connectit en Lacart<br>Netjic//Malaia.manuel-manuel-manuel-manuel-manuel-manuel-manuel-manuel-manuel-manuel-manuel-manuel-manuel-manuel                                                                                                    | La FAQ, si vous                                           | s avez besoin d'aide :                         |  |  |  |
| https://www.manuelnumerique.com/aide-biblioman                                                                                                    |                                                           |                                                |  |  |  |
| SUR MON ORDINATION PC SUR MON ORDINATION AND                                                                                                    | En cas de problème de connex                              | xion sur votre compte ou d'activation de votre |  |  |  |
| This harper sur     The Desire of the Desire of the D      | code veuillez contac                                      | ter · relation clients@cle-inter com           |  |  |  |
|                                                                                                    | - En cas do problômo av                                   | voc votro matórial vouilloz contactor :        |  |  |  |
|                                                                                                    | Li cas de probleme avec volre materier, veumez contacter. |                                                |  |  |  |
|                                                                                                    |                                                           |                                                |  |  |  |

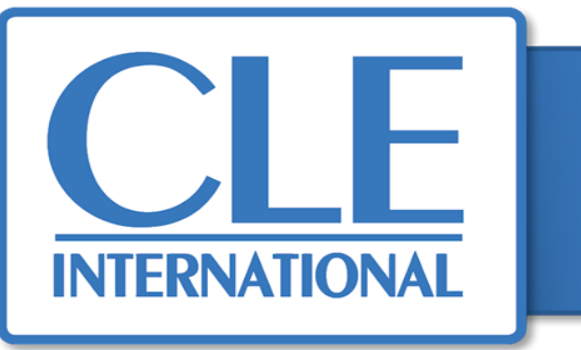

Une fois connecté à votre bibliothèque, votre manuel numérique apparaît. Vous pouvez désormais l'utiliser.

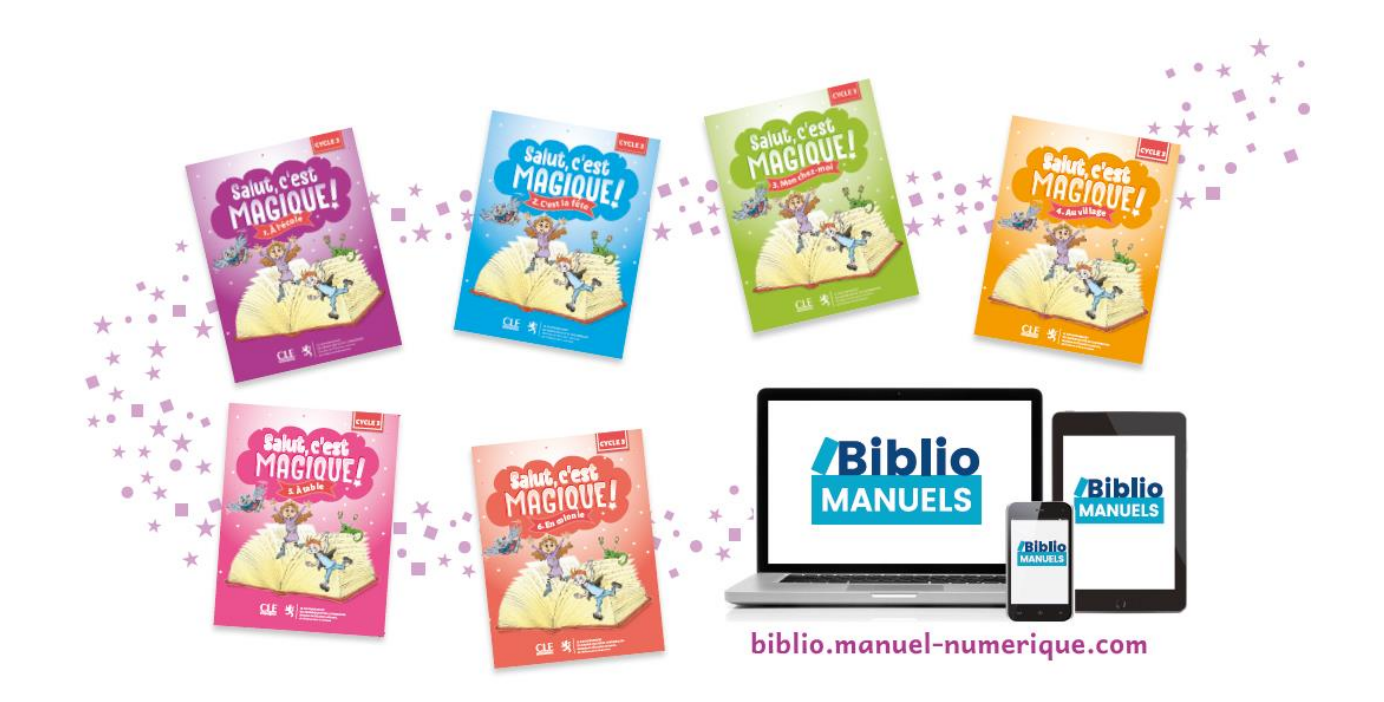